## Installing Office 365 Pro Plus on your home computer

1. Open any Internet browser (except for Internet Explorer)

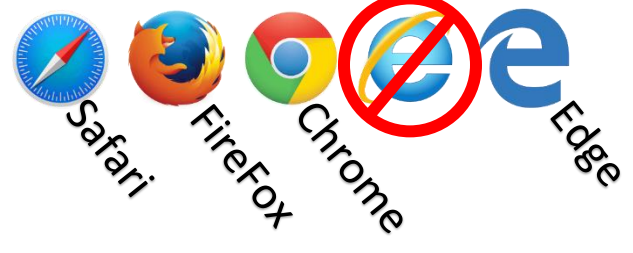

- 2. In the address bar, type **portal.office.com**
- 3. Sign in using your school email address and password. If you're a student, be sure to use this format for your email address: **username@nbss.nbed.nb.ca**

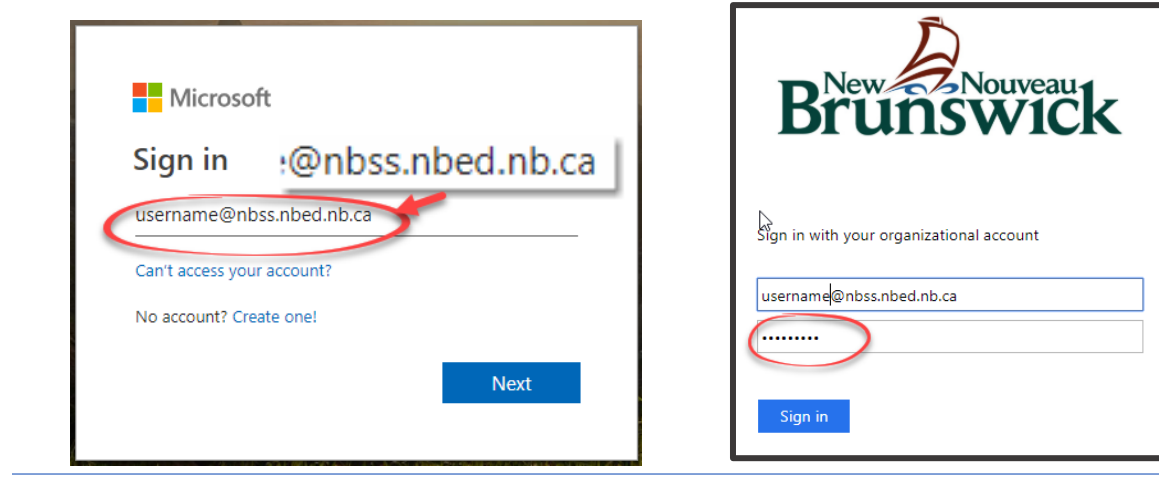

4. The Office 365 homepage will open. Click the icon for your account at the top right of the screen. Then click on **My Account.** 

| Office 365                 |                   |       |            |            |         |                |                  | 0 @ (                                                                                              |
|----------------------------|-------------------|-------|------------|------------|---------|----------------|------------------|----------------------------------------------------------------------------------------------------|
| Good afternoon             |                   |       |            | ✓ Search   |         |                | My account       |                                                                                                    |
| Apps                       |                   |       | <b>™</b> ∃ |            |         |                | <b>•</b> 20      | Savoie, Maurice (ASD-S<br>maurice:savoie@nbed.nb.ca<br>My profile<br><u>My account</u><br>Sign out |
|                            |                   |       | ▲■         |            |         | 3              |                  | ~~~~~~~~~~~~~~~~~~~~~~~~~~~~~~~~~~~~~~~                                                            |
| Outlook                    | OneDrive          | Word  | Excel      | PowerPoint | OneNote | SharePoint     | Teams            |                                                                                                    |
| N                          | S                 | F     | y≑         | *          | V 🖸     |                | <b>(</b>         |                                                                                                    |
| Class<br>Notebook          | Sway              | Forms | Yammer     | Stream     | Video   | Calendar       | PowerApps        |                                                                                                    |
| Explore all your           | apps $ ightarrow$ |       |            |            |         |                |                  |                                                                                                    |
|                            |                   |       |            |            |         |                |                  |                                                                                                    |
| Documen                    | ts                |       |            |            | ₹       | Upload and ope | en New V         |                                                                                                    |
| Recommende                 | d                 |       |            |            |         |                | < >              |                                                                                                    |
| (/portal office com/arrows |                   |       |            |            |         | A              | ⊨ F <u>eedba</u> | ack _                                                                                              |

5. On the next screen, click **Install Office**. You will be prompted to save a small file to your computer.

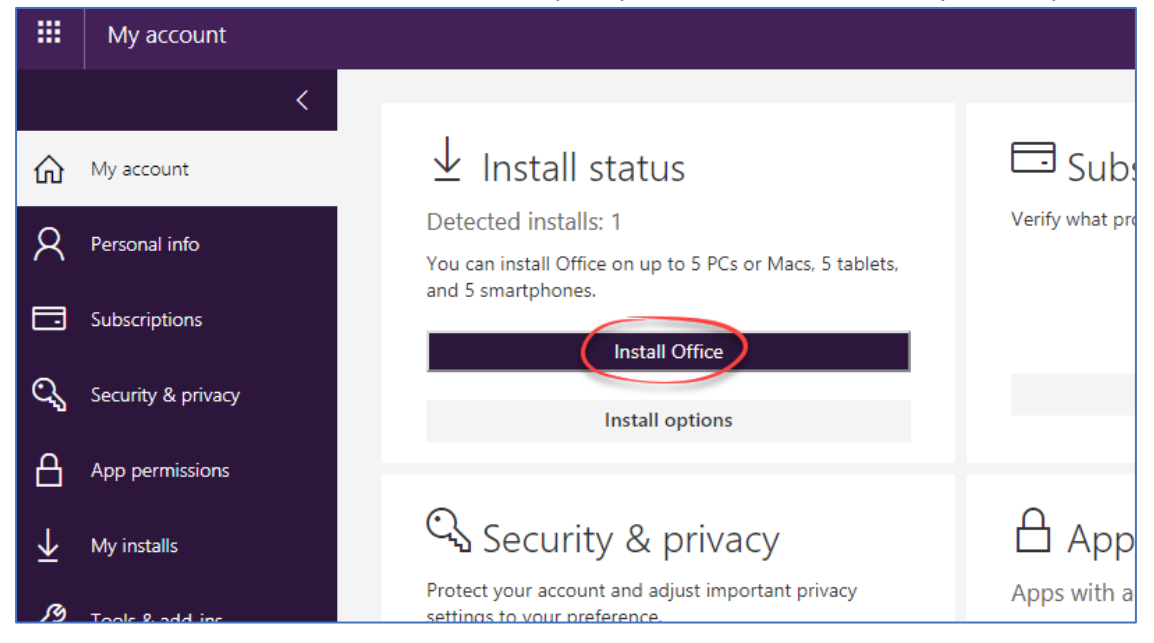

6. **Open the file** that you downloaded and follow the onscreen instructions.

| Just a few more steps                                    |                                       |                                               |
|----------------------------------------------------------|---------------------------------------|-----------------------------------------------|
| Setup                                                    | Yes                                   | Office                                        |
| 1 Click Open                                             | 2 Say "yes"                           | 3 Stay online                                 |
| Click the <b>Setup</b> file at the bottom of the screen. | Click <b>Yes</b> to start installing. | Downloading all of Office might take a while. |
| Close Need help installing?                              |                                       |                                               |